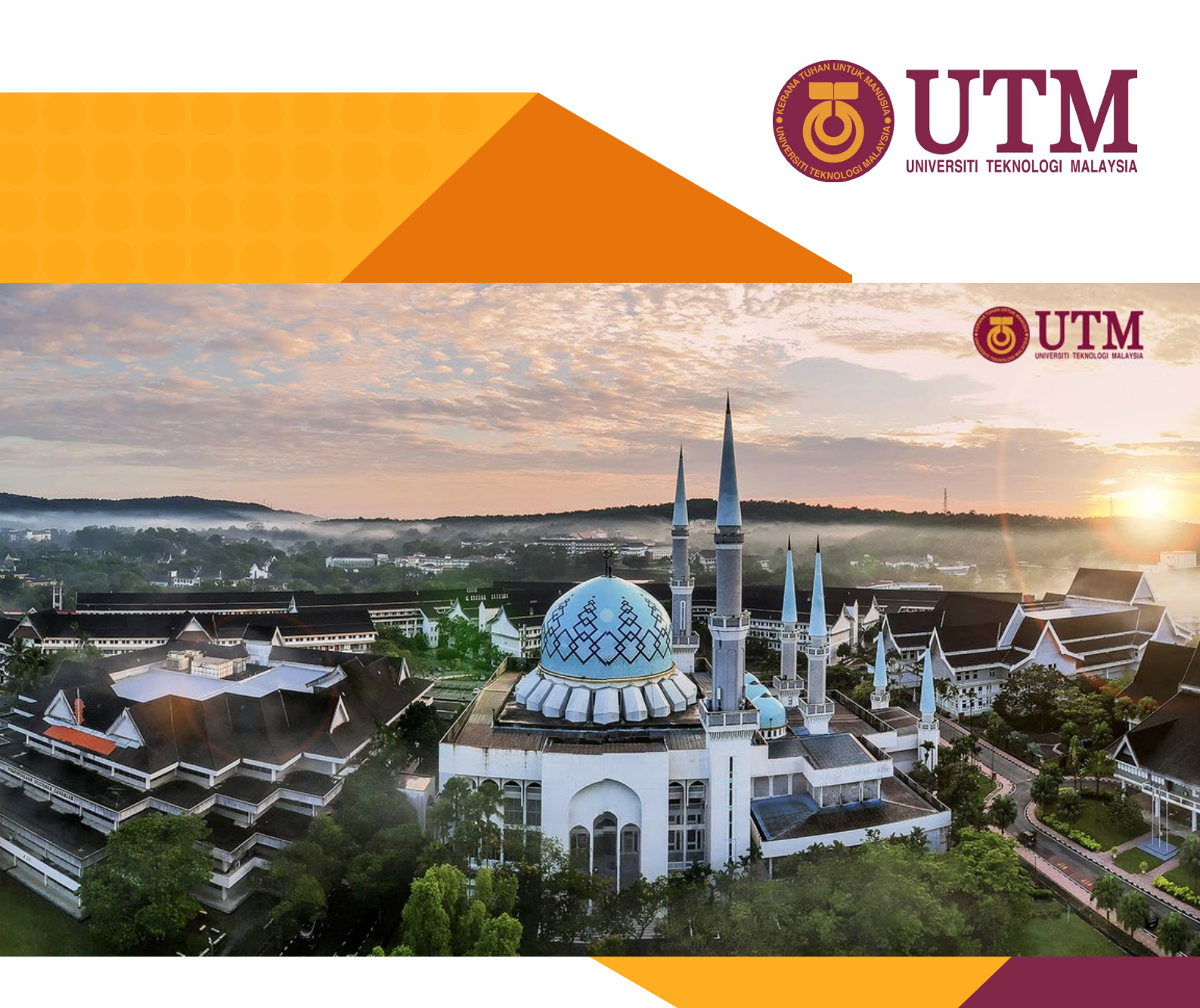

# PANDUAN PENGGUNAAN UTMSMILEV2

PUSAT PEMBANGUNAN BAKAT & KEPIMPINAN (CTLD)

## ISI KANDUNGAN

| 2.0 Keperluan Minima                                                                                                    |                                                                                                    |
|----------------------------------------------------------------------------------------------------|----------------------------------------------------------------------------------------------------|
|                                                                                                    | 2.0 Keperluan Minima                                                                                                    |
| 3.0 Tatacara Penggunaan                                                                                                    | 3.0 Tatacara Penggunaan                                                                                                    |
| 3.1 Log in Pengguna48.53.2 Menu Sistem48.53.3 Da sh boa rd63.4 Kalendar Latihan73.5 Permohonan Kursus8-103.6 Kehadiran Kursus118123.7 Pelan Pembangunan Individu (IDP)13 | 3.1 Log in Pengguna33.2 Menu Sistem48.53.3 Da shboard63.4 Kalendar Latihan73.5 Permohonan Kursus8-103.6 Kehadiran Kursus118123.7 Pelan Pembangunan Individu (IDP)13 |

| 4.0 Maklumat Untuk Dihubungi | 14 |
|------------------------------|----|
|------------------------------|----|

## 1.0 Pengenalan

Modul UTMSmileV2 dibangunkan bagi menggantikan sistem latihan sedia ada yang sudah tidak relevan digunakan. Perkara ini adalah disebabkan oleh pelaksanaan latihan terkini adalah berasaskan kompetensi selaras dengan pembangunan Kamus Kompetensi UTM.

Tujuan utama sistem UTMSmileV2 dibangunkan adalah untuk merekodkan pendaftaran program yang dilaksanakan samada diperingkat Universiti atau Jabatan/ Fakulti/ PTJ. Kepentingan mendaftarkan program yang dijalankan di dalam sistem adalah untuk memastikan mata CPD direkodkan.

Melalui penggunaan sistem UTMSmileV2, mata CPD yang diterima adalah mengikut komponen dan jenis kompetensi bagi setiap gred dan jawatan staf. Selain itu, staf juga dapat memantau pencapaian Mata CPD individu melalui sistem latihan ini.

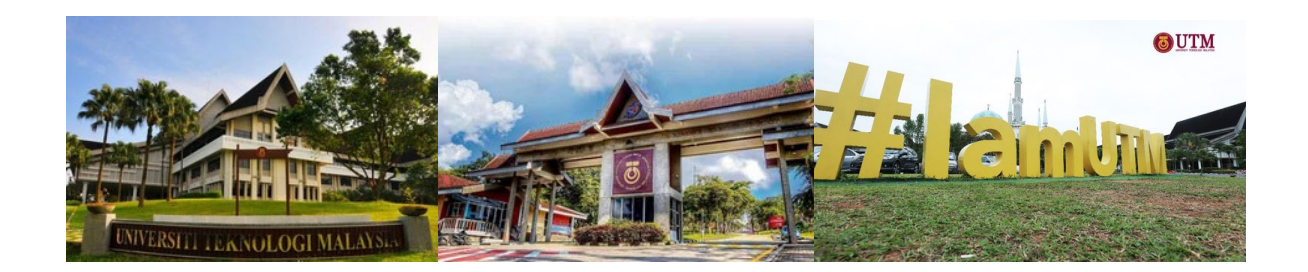

## 2.0 Keperluan Minimum

Persekitaran pembangunan yang digunakan mempunyai konfigurasi seperti berikut:

| Jenis Keperluan      | Aplikasi                                                                                           |
|----------------------|----------------------------------------------------------------------------------------------------|
| Sistem Pengoperasian | Semua jenis sistem pengoperasian Windows & MacOS                                                   |
| Pelayar              | <ol> <li>Google Chrome</li> <li>Mozilla Firefox</li> <li>Microsoft Edge</li> <li>Safari</li> </ol> |

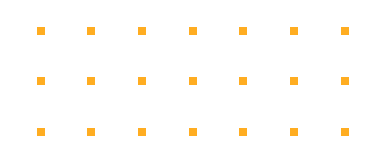

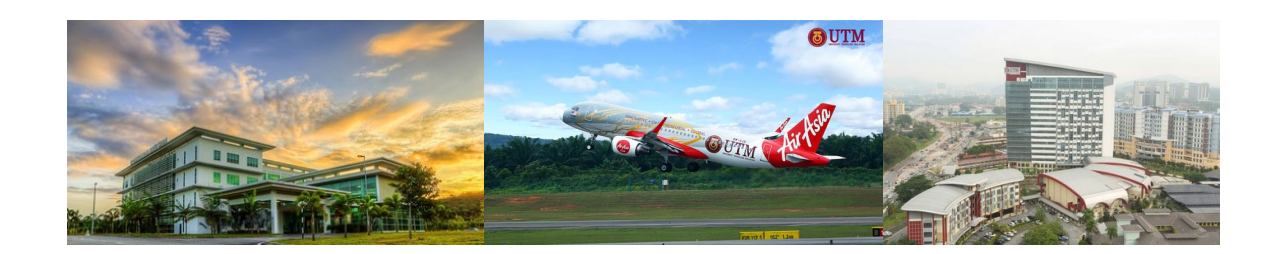

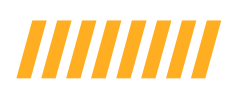

## 3.0 Tatacara Penggunaan3.1 Log In Pengguna

| Sign In                     | Working at UTM         UTMHR         UTMHR V2 |   | ×<br>      |  |
|-----------------------------|-----------------------------------------------|---|------------|--|
| Password                    |                                               | T | Kompetensi |  |
|                             |                                               | • | UTMSmileV2 |  |
| Forgot your password? Login |                                               |   |            |  |

Staf perlu melawati pautan di bawah untuk mengakses ke sistem UTMSmileV2.

#### https://my.utm.my/login

Staf dikehendaki untuk log masuk menggunakan UTMID dan password kepunyaan sendiri. Seterusnya, staf dikehendaki untuk pergi ke menu 'Working At UTM' dan memilih sub-menu 'UTMHR V2'. Selepas berjaya masuk ke dalam portal, staf perlu pergi ke menu 'Kompetensi' dan memilih sub-menu 'UTMSmile V2'.

## 3.2 Menu Sistem

Paparan menu sistem UTMSmileV2 yang terkini adalah seperti di bawah. Terdapat lima pilihan tab menu yang boleh diakses oleh staf iaitu Dashboard, Kalendar Latihan, Permohonan Kursus, Kehadiran Kursus dan Pembangunan Individu (IDP).

1

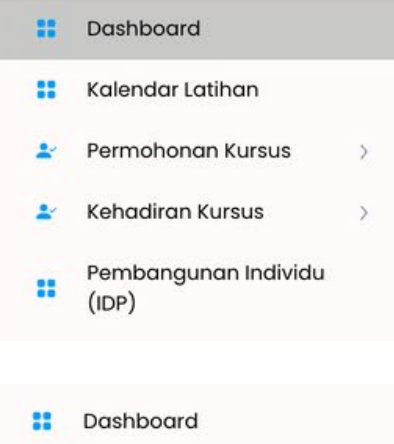

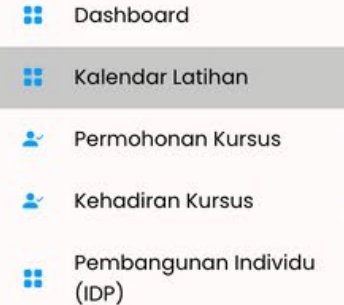

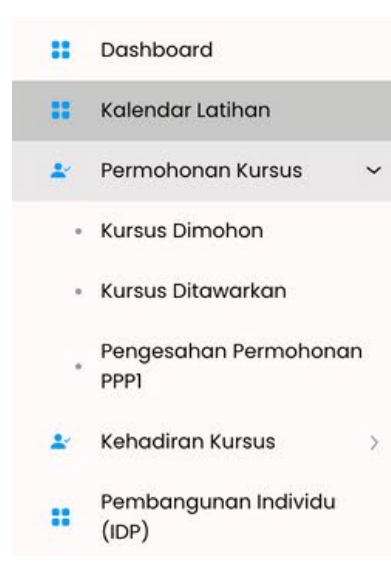

#### Dashboard

Paparan dashboard merujuk kepada ringkasan pencapaian mata CPD staf secara keseluruhan, senarai kursus yang ditawarkan dan parameter pencapaian mata CPD mengikut komponen.

#### 2 Kalendar Latihan

Kalendar Latihan merujuk kepada senarai kursus yang telah disusun mengikut bulan dan dipaparkan dalam bentuk kalendar bagi memudahkan pencarian kursus.

#### 3 Permohonan Kursus

Melalui menu permohonan kursus, staf dapat menyemak kursus yang dimohon, kursus yang ditawarkan dan juga permohonan kursus yang telah disahkan oleh PPP1. Semua kursus yang dimohon melalui sistem hendaklah disahkan oleh PPP1 dan staf akan menerima tawaran kursus jika kursus yang dipilih telah disahkan.

Δ

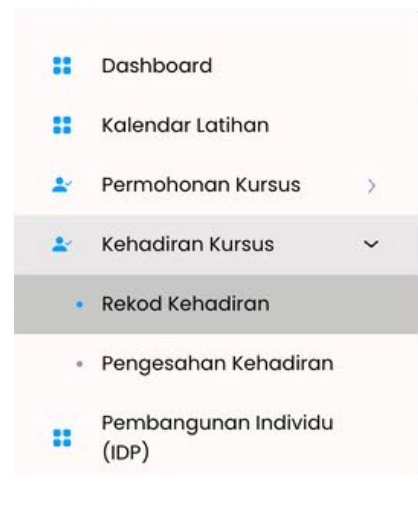

|    | Dashboard                     |   |
|----|-------------------------------|---|
| :: | Kalendar Latihan              |   |
| *  | Permohonan Kursus             | > |
| *  | Kehadiran Kursus              | > |
|    | Pembangunan Individu<br>(IDP) |   |

#### Kehadiran Kursus

Menu kehadiran kursus memaparkan rekod kehadiran kursus dan juga pengesahan kehadiran kursus oleh PPP1. Staf boleh menyemak senarai kursus yang telah hadir dan juga membuat justifikasi ketidakhadiran sesi kursus dan justifikasi tersebut akan disemak oleh PPP1 untuk pengesahan.

## 5

4

#### Pelan Pembangunan Individu (IDP)

Staf dapat menyemak maklumat terperinci senarai kursus yang dihadiri, mata CPD yang diterima mengikut kursus dan jumlah mata keseluruhan CPD yang terkumpul melalui semakan di menu Pelan Pembangunan Individu (IDP).

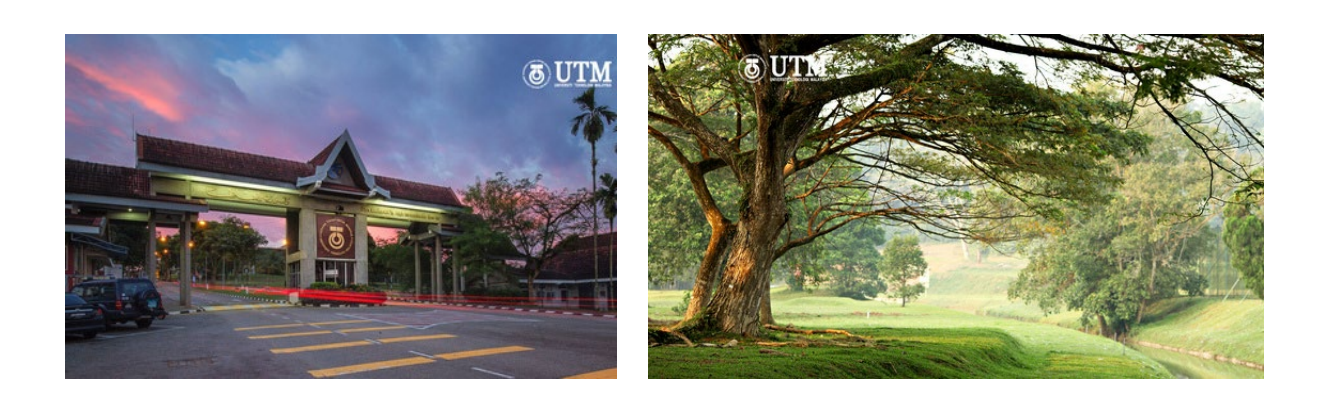

5

## 3.3 Dashboard

## Ringkasan Maklumat Kursus & Mata CPD Tahun Semasa

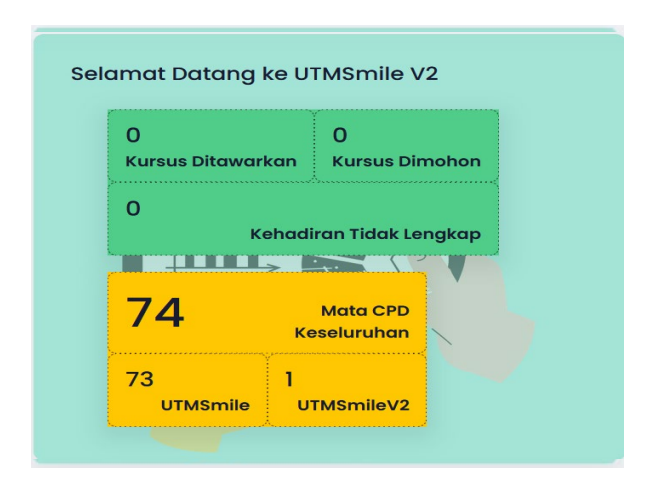

Staf dapat menyemak ringkasan maklumat kursus di dalam dashboard yang disediakan. Mata dikeluarkan pula CPD secara pencapaian keseluruhan dengan mengambilkira mata CPD daripada sistem **UTMSMile** dan sistem UTMSmileV2 tahun 2023 bagi sahaja.

#### Tawaran Kursus (Individu)

| il         | Kod Latihan | Nama Program | Tarik |
|------------|-------------|--------------|-------|
|            |             |              |       |
| ekod dinar | parkan      |              |       |

Staf juga boleh menyemak melalui sistem senarai kursus yang ditawarkan. Penawaran kursus akan diterima jika setelah membuat pengesahan kehadiran.

#### Meter Mata CPD Mengikut Komponen

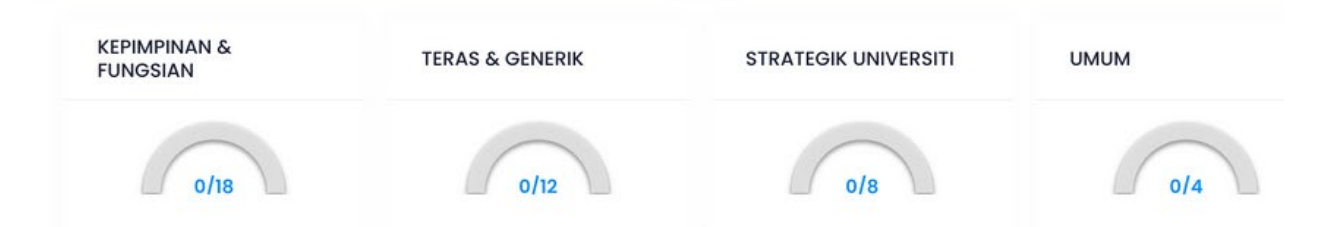

Staf boleh memantau pencapaian mata CPD mengikut komponen berdasarkan meter yang disediakan. Pecahan komponen mata CPD staf adalah berbeza mengikut gred jawatan.

## 3.4 Kalendar Latihan

#### Paparan Kalendar Latihan (Bulanan)

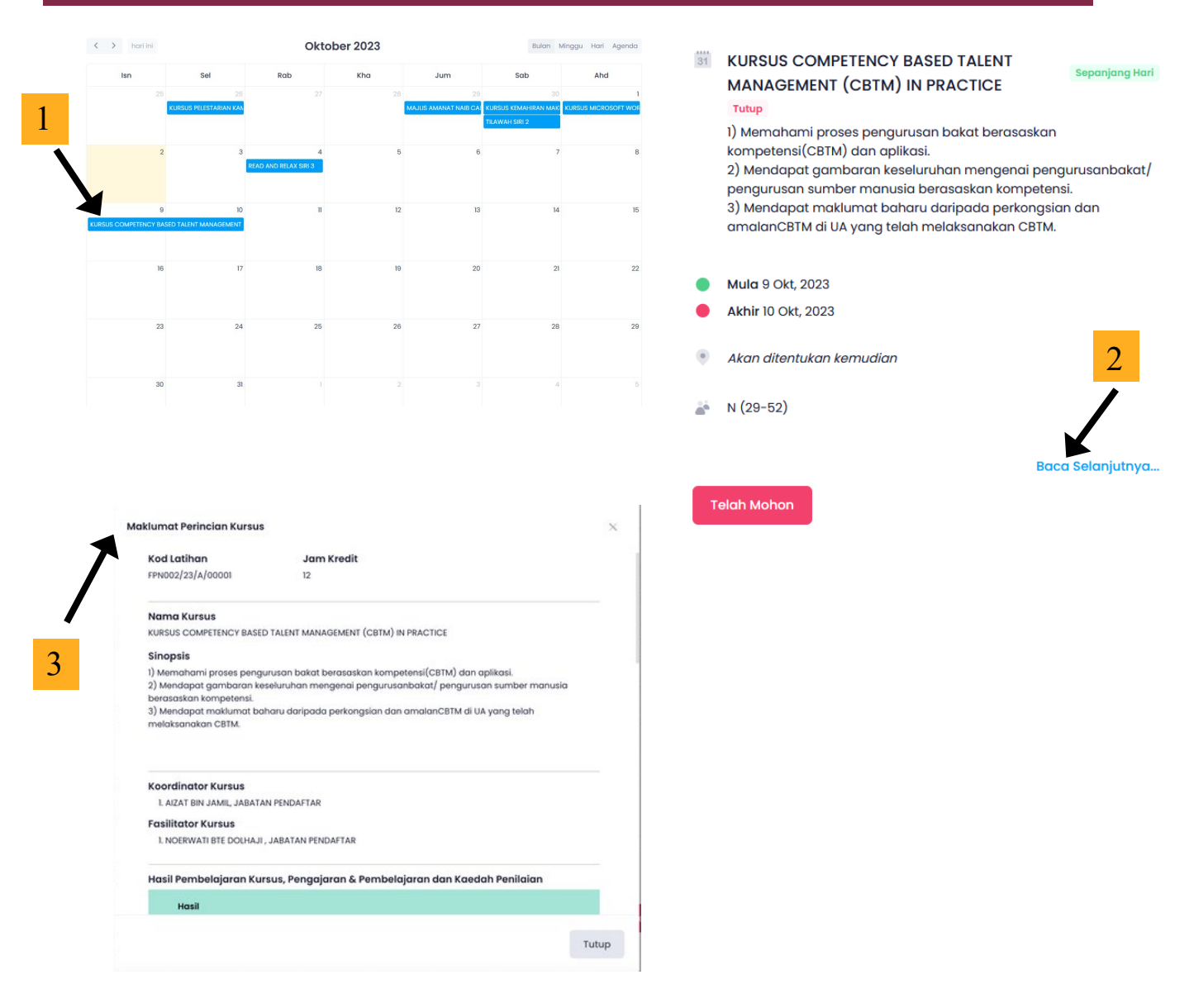

- Paparan jadual pelaksanaan kursus adalah mengikut bulan semasa. Staf perlu klik di tajuk kursus untuk melihat maklumat ringkas kursus.
- Staf perlu klik baca selanjutnya untuk melihat maklumat terperinci berkaitan kursus yang dipilih.
- Staf dapat melihat maklumat terperinci seperti sinopsis, koordinator kursus penceramah/ fasilitator, hasil pembelajaran, modul setelah klik baca selanjutnya.

## 3.5 Permohonan Kursus

#### Kursus Dimohon

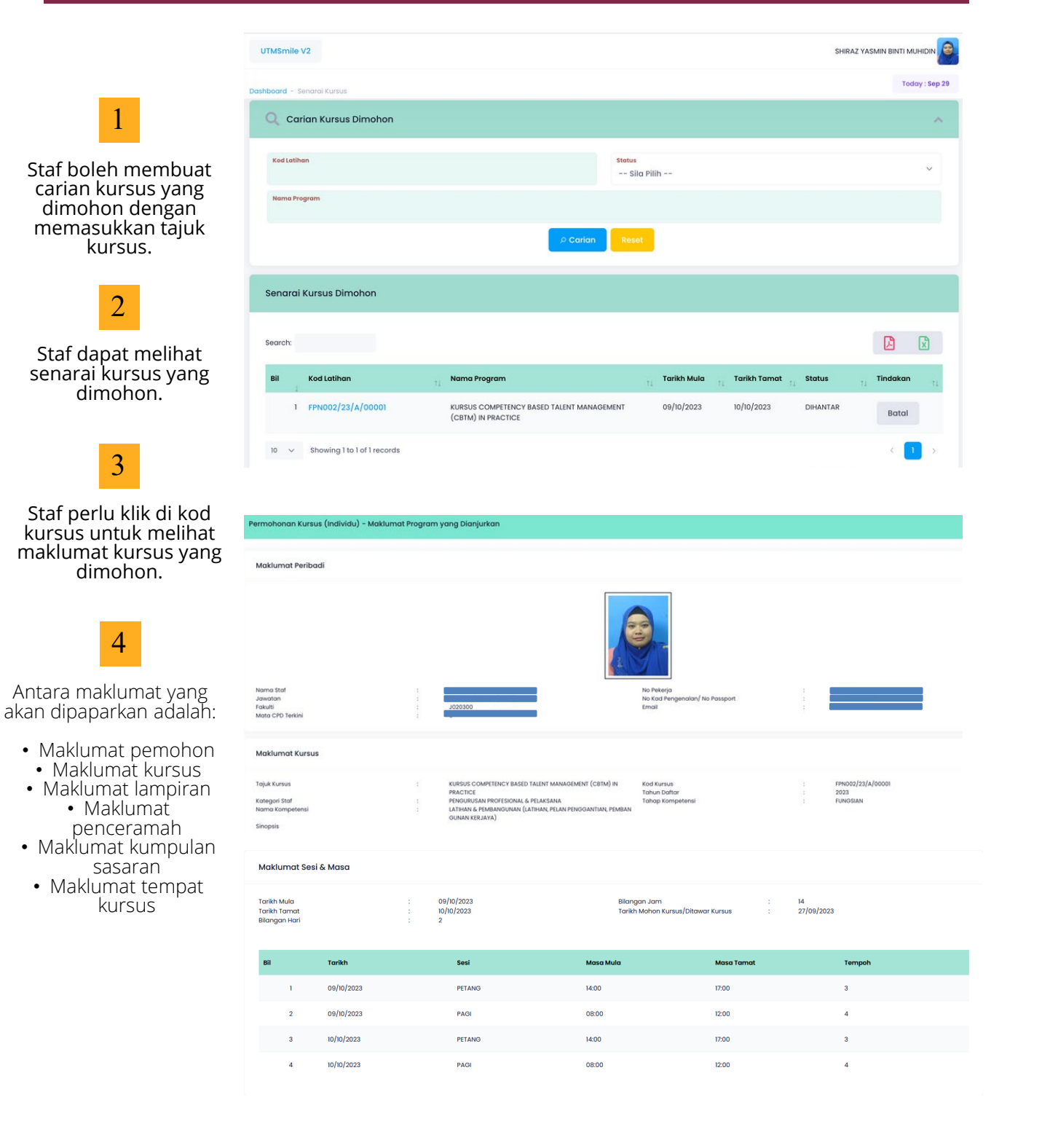

## 3.5 Permohonan Kursus

#### Kursus Ditawarkan

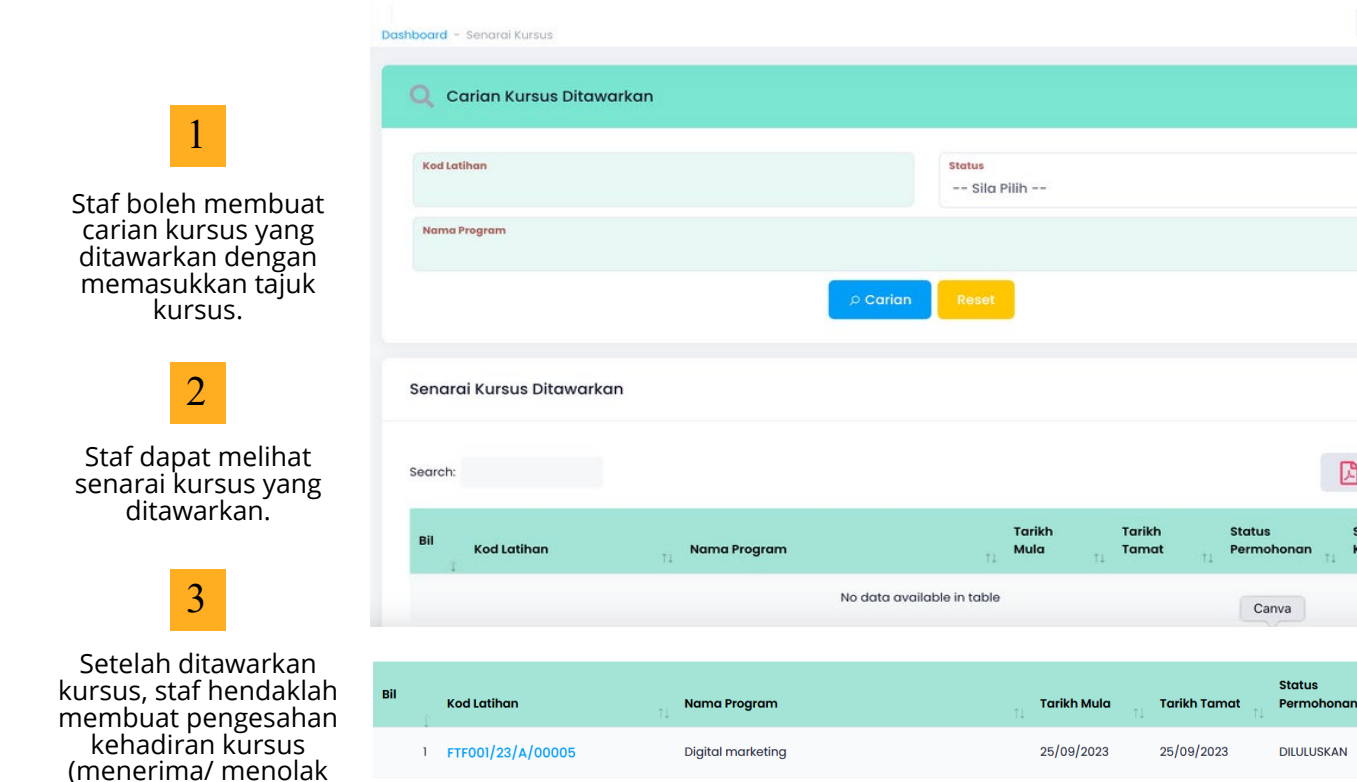

2 GU0001/23/P/00001

tawaran)

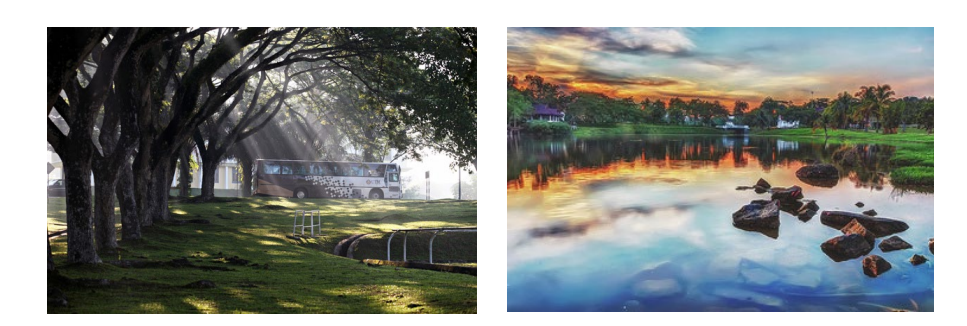

KURSUS PRA-PERSARAAN JABATAN

13/09/2023

13/09/2023

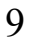

Today : Sep 29

Status

Kehadiran

Status Kehadira

BARU

HADIR

DILULUSKAN

## 3.5 Permohonan Kursus

#### Pengesahan Permohonan PPP1

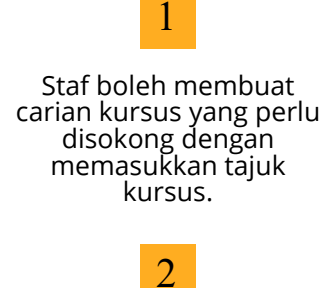

Staf dapat melihat senarai kursus yang perlu disokong.

3 Staf hendaklah membuat pengesahan Pengesahan kursus (disokong/ tidak disokong)

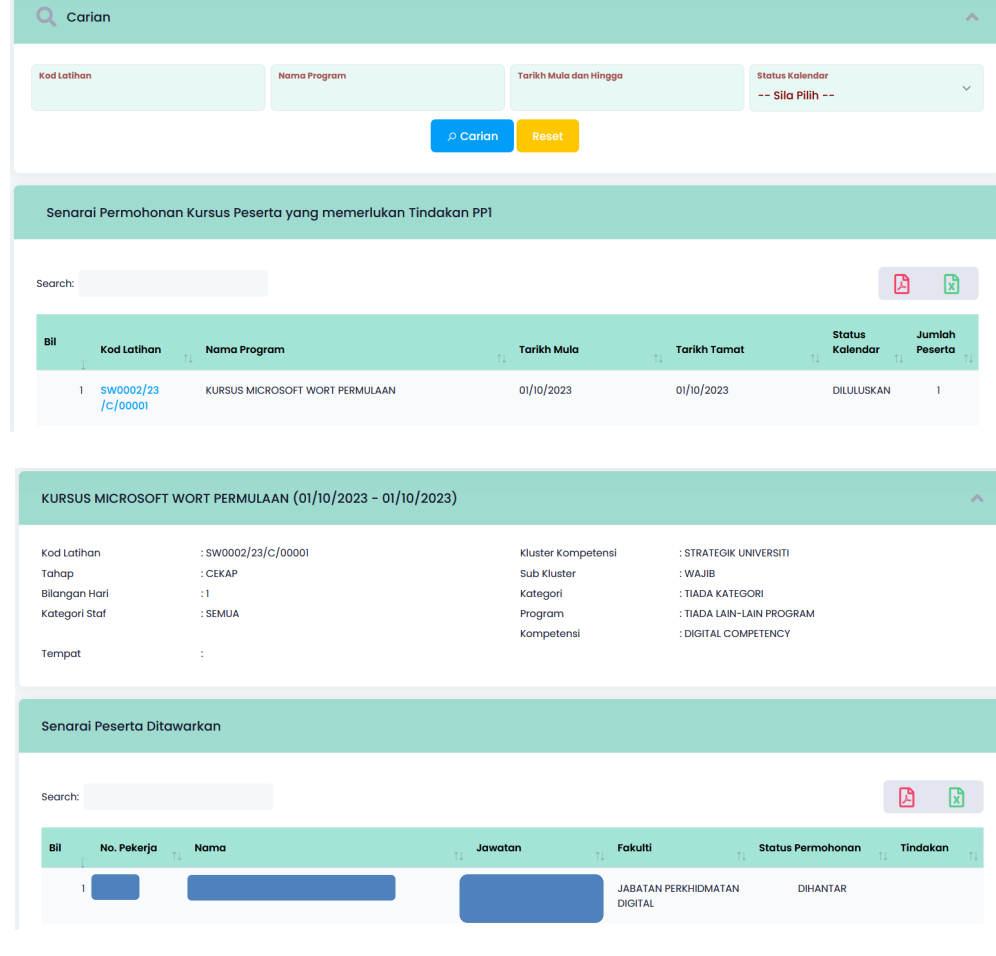

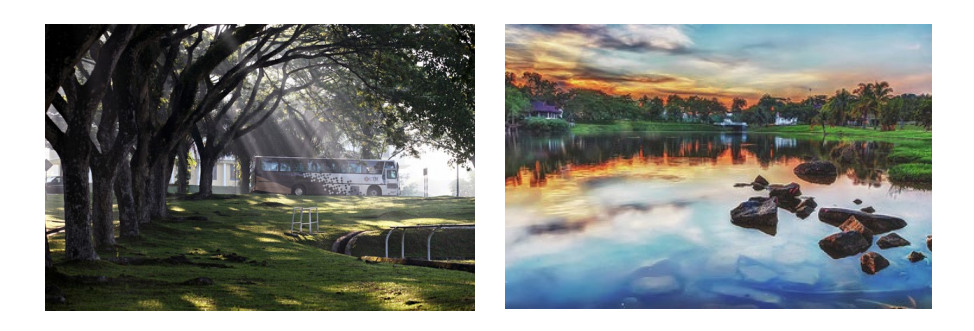

## 3.6 Kehadiran Kursus

#### Rekod Kehadiran Kursus

Kursus direkod menggunakan kaedah imbas ORCode. Staf hendaklah menggunakan aplikasi UTMSmart untuk mengimbas QRCode bagi setiap kursus yang dihadiri.

diingatkan Staf sentiasa agar mengemaskini aplikasi UTMSmart bagi memudahkan sesi imbasan QRCode.

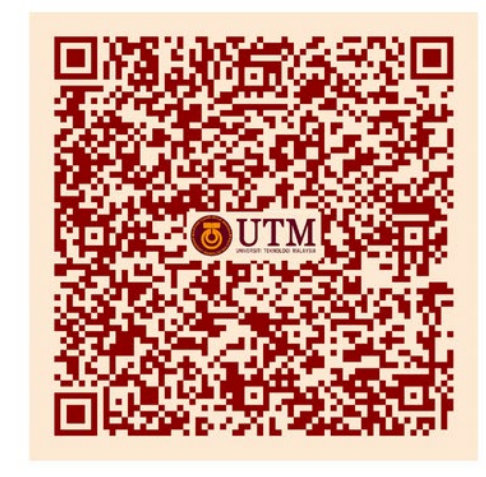

Gambar di bahagian kanan menunjukkan QRCode mengikut paparan contoh kursus yang telah didaftarkan di dalam sistem UTMSmileV2.

Kursus Pemantapan ISO 9001:2015 Sesi

Masa

Kod Kursus Tarikh Tempat

: PAGI : 08:00 - 12:00

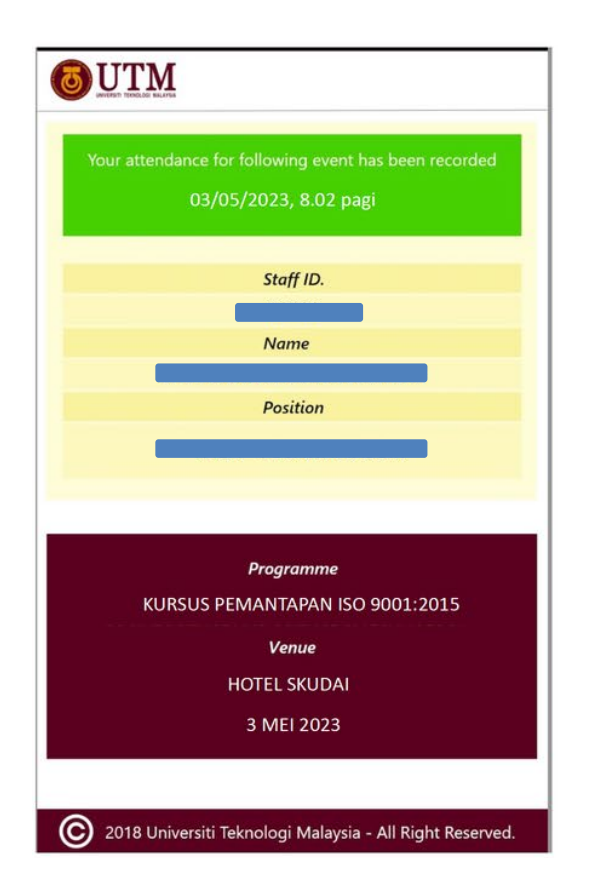

Gambar disebelah merupakan contoh paparan yang akan keluar di dalam aplikasi UTMSmart setelah staf berjaya mengimbas QRCode kursus.

: E/2022/1/00001

: 03/05/2023

: Hotel Skudai

Staf digalakkan untuk menggunakan wifi UTM bagi mempercepat proses imbasan QRCode. Jika imbasan tidak berjaya, mata CPD tidak akan direkodkan.

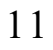

## 3.6 Kehadiran Kursus

### Rekod Tidak Hadir Kursus

| Bil | Ţ                             | Tarikh     | Sesi   | Masa<br>Mula | ţ     | Masa<br>Tamat | ţ↓    | Jumlah<br>Jam | t↓ | Status<br>Kehadiran | $\uparrow \downarrow$ | Justifikasi<br>Staf | ↑↓ | Lampiran $_{\uparrow\downarrow}$ |
|-----|-------------------------------|------------|--------|--------------|-------|---------------|-------|---------------|----|---------------------|-----------------------|---------------------|----|----------------------------------|
|     | 1                             | 30/09/2023 | PAGI   | 08:00        |       | 12:00         |       | 4             |    | Hadir               |                       |                     |    |                                  |
|     | 2                             | 30/09/2023 | PETANG | 14:30        |       | 15:30         |       | ١             |    | Tidak Hadir         |                       | Ċ                   |    |                                  |
|     | 3                             | 30/09/2023 | PETANG | 16:00        |       | 17:00         |       | 1             |    | Hadir               |                       |                     |    |                                  |
|     |                               |            |        |              |       |               |       |               |    |                     |                       |                     |    |                                  |
|     |                               |            |        | JUMLAH J     | АМ НА | DIR KURS      | US    | 5             |    |                     |                       |                     |    |                                  |
|     | JUMLAH JAM KESELURUHAN KURSUS |            |        |              |       |               | US    | 6             |    |                     |                       |                     |    |                                  |
|     | % JAM HADIR KURSUS            |            |        |              |       |               | 83.33 |               |    |                     |                       |                     |    |                                  |

- Staf perlu hadir 100% daripada keseluruhan jumlah jam kursus bagi melayakkan mata CPD. Sekiranya kehadiran kursus 80% -99%, staf boleh memohon justifikasi kepada PPP1.
- Jika PPP1 meluluskan permohonan justifikasi yang diberikan, staf layak menerima mata CPD penuh bagi kursus tersebut.
- Jika kehadiran staf kurang daripada 80%, secara automatik staf tidak akan menerima mata CPD.

## 3.7 Pelan Pembangunan Individu (IDP)

Tahun 2023

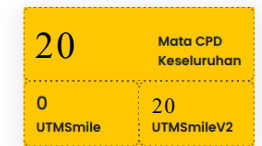

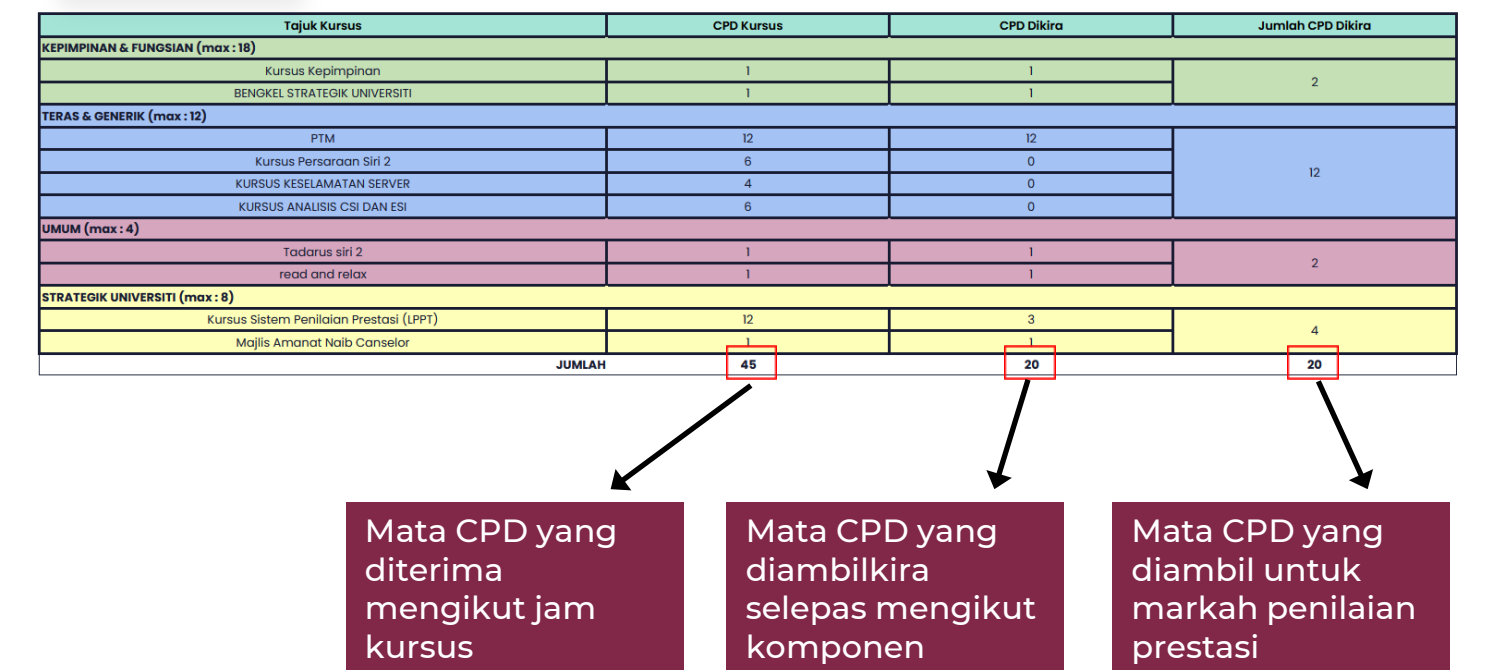

## 4.0 Maklumat Untuk Dihubungi

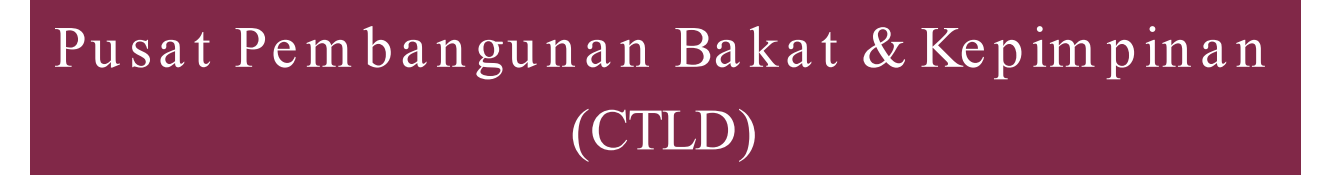

- 📞 Ext: 30409/ 37950
- ⊠ ctld@utm.my
- www.registrar.utm.my/ctld

#### UTM Digital

- 📞 Ext: 32770/ 32822
- ☑ digitalcare@utm.my
- www.digital.utm.my